Manual de utilização

Como se registar como voluntário

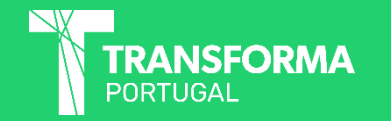

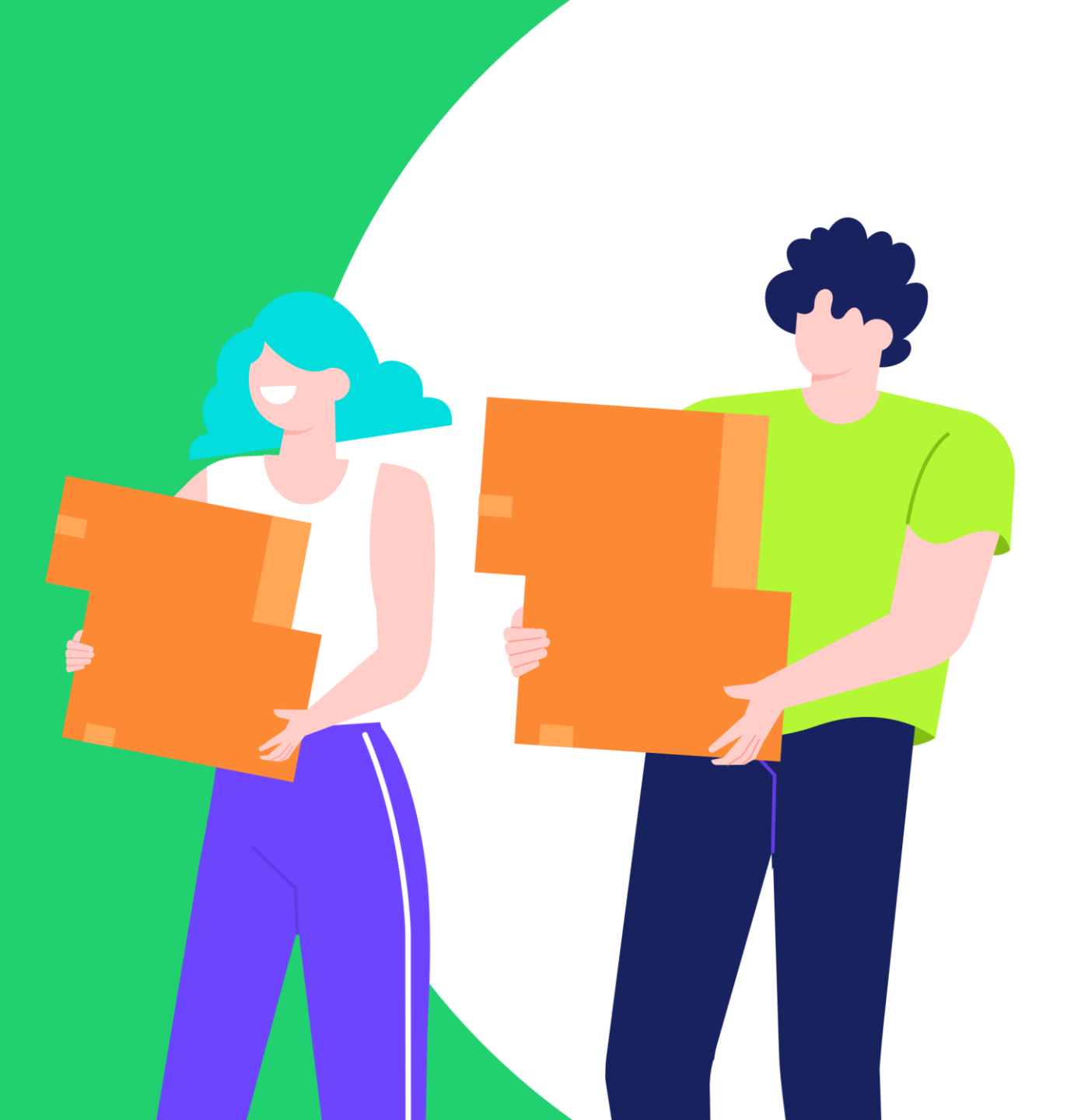

Vamos ensinar como utilizar a plataforma da maneira mais simples possível. Para isso, convém perceber como é que organizamos as informações

1. Entrar na plataforma transformaportugal.pt

2. Clicar no botão "Faça Parte", que fica na parte superior do site

# Como funciona?

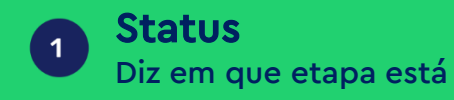

2 Conteúdo Área onde são inseridas as informações

### 3 Dicas

4

Ajuda extra para otimizar o registo

#### **Navegação** Botões para avançar e voltar quando necessário

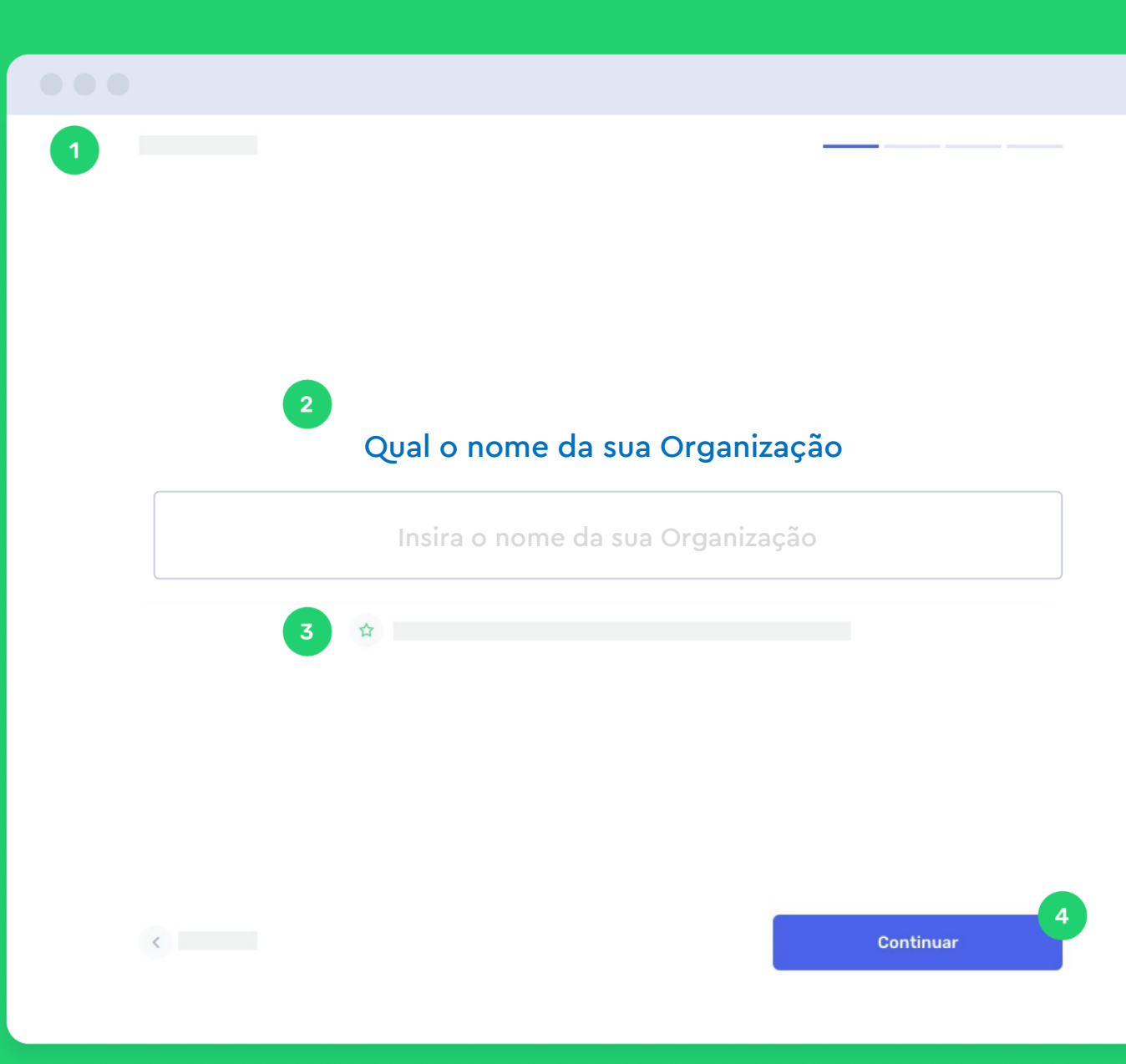

# O registo de voluntários está dividido em:

Nome, localidade e preferências

### 2 Registo de utilizador

### Bem-vindo à nossa rede

Encontrar uma causa para se envolver ou atrair voluntários para sua iniciativa? Vamos criar o seu perfil!

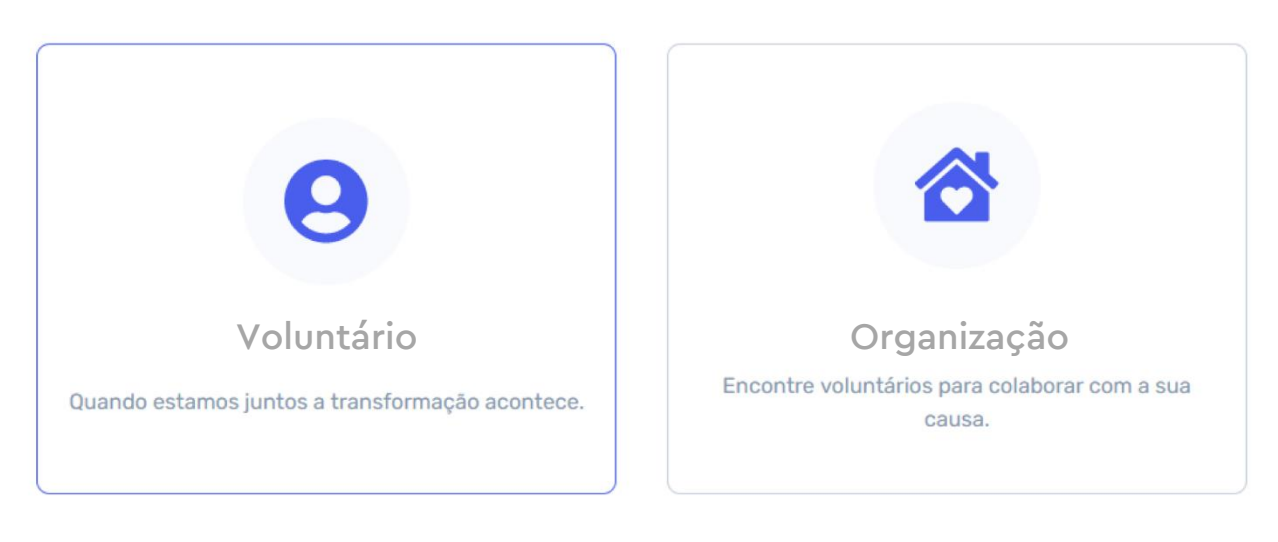

Já possui login? Clique aqui.

# Nome, localidade e preferências

Indicar o nome, a ocupação e quais as melhores habilidades ou competências

| Digite aqui                   |                                               |                                      |     |   |
|-------------------------------|-----------------------------------------------|--------------------------------------|-----|---|
|                               | Ŷ                                             |                                      |     |   |
|                               | Em que ti                                     | rabalha?                             |     |   |
|                               | Selecione ur                                  | ma opção                             |     | ~ |
|                               | ☆ Escolha sua pr                              | rincipal ocupação                    |     |   |
| Que ha<br><sub>Selec</sub>    | <b>bilidades des</b><br>tione as que mais têr | <b>tacaria em</b><br>m a ver consigo | si? |   |
| <ul> <li>Ajudar co</li> </ul> | m Recreação                                   |                                      |     |   |
| Cantar                        |                                               |                                      | _   |   |
| Contar His                    | stórias                                       |                                      |     |   |
| Cortar Ca                     | belo                                          |                                      |     |   |
|                               |                                               |                                      |     |   |

# Nome, localidade e preferências

Indicar também quais as causas com que mais se identifica. Selecionar apenas 3. Em seguida selecionar a localidade de residência atual

#### Quais as causas com que mais se identifica?

Selecione até 3 causas.

| ✓ Cidadania         |  |
|---------------------|--|
|                     |  |
| Cidade Inteligentes |  |
| Combate à Pobreza   |  |
| Consumo Consciente  |  |
| Crianças            |  |

#### Onde reside atualmente?

0

## Registo de utilizador

Clicar para escolher a forma de registo do utilizador. Pode escolher-se também, uma imagem de perfil. Depois de concluído, avançar

# Estamos quase lá!

Para concluir o registo, escolha uma forma de acesso.

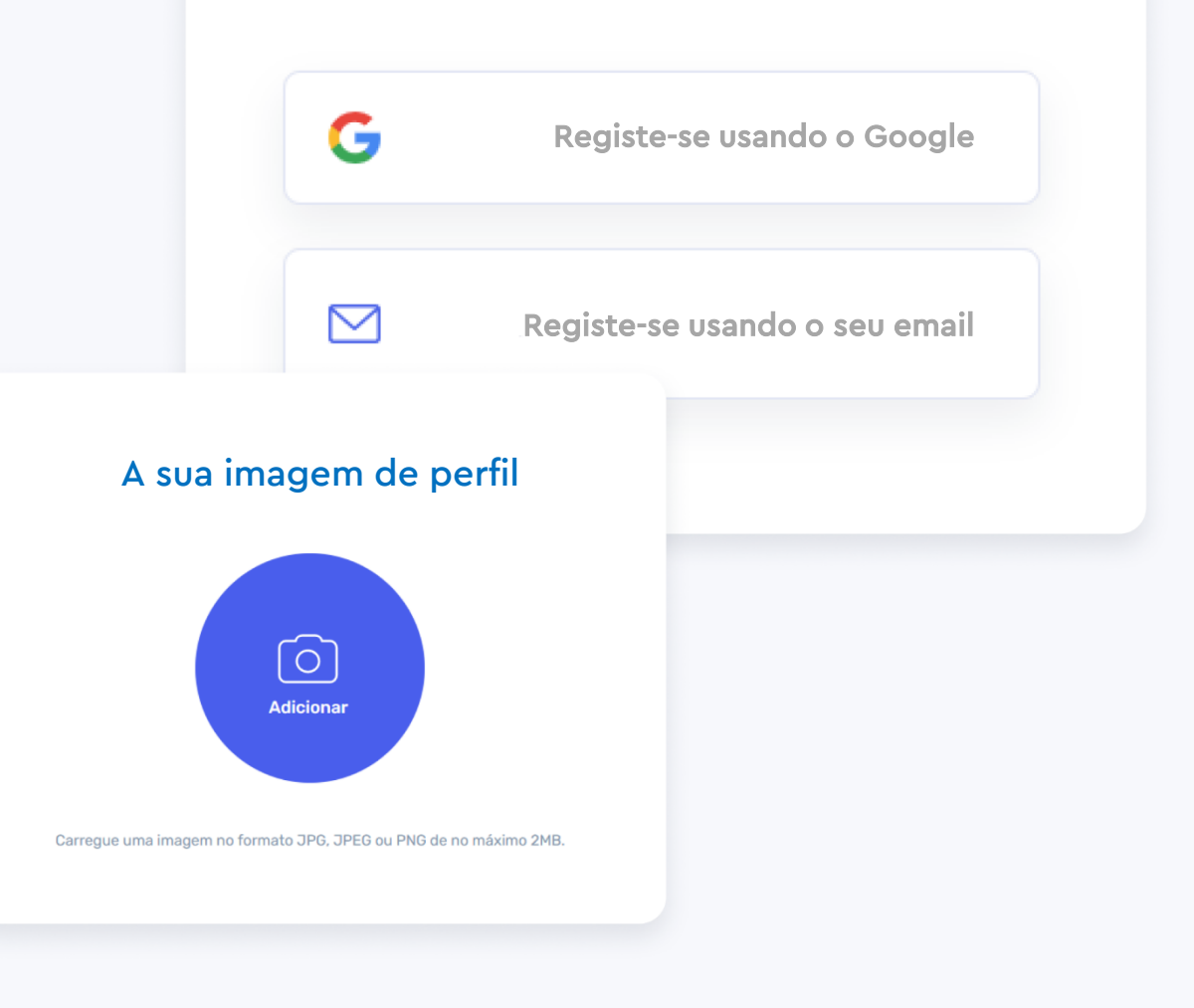

### Registo de utilizador

Caso opte por seguir o registo convencional, basta inserir os seus dados. A senha é muito importante. Então, lembre-se:

### Deve conter letras e números

- Deve ter no mínimo 8 caracteres
- 🕗 Deve ter pelo menos 1 letra maiúscula

Deve ter pelo menos 1 caracter especial (Ex: #\$%&@)

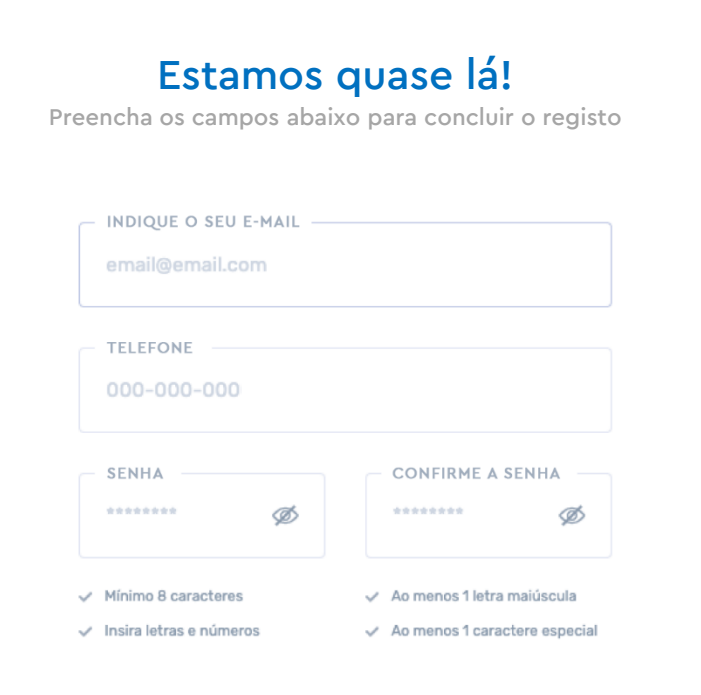

## Registo de utilizador

A validação de email é uma maneira de garantir que nunca é perdido o acesso à conta. O processo é muito simples. Depois de passar pela etapa anterior, seguir os seguintes passos:

Procurar no email o código enviado

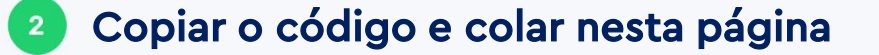

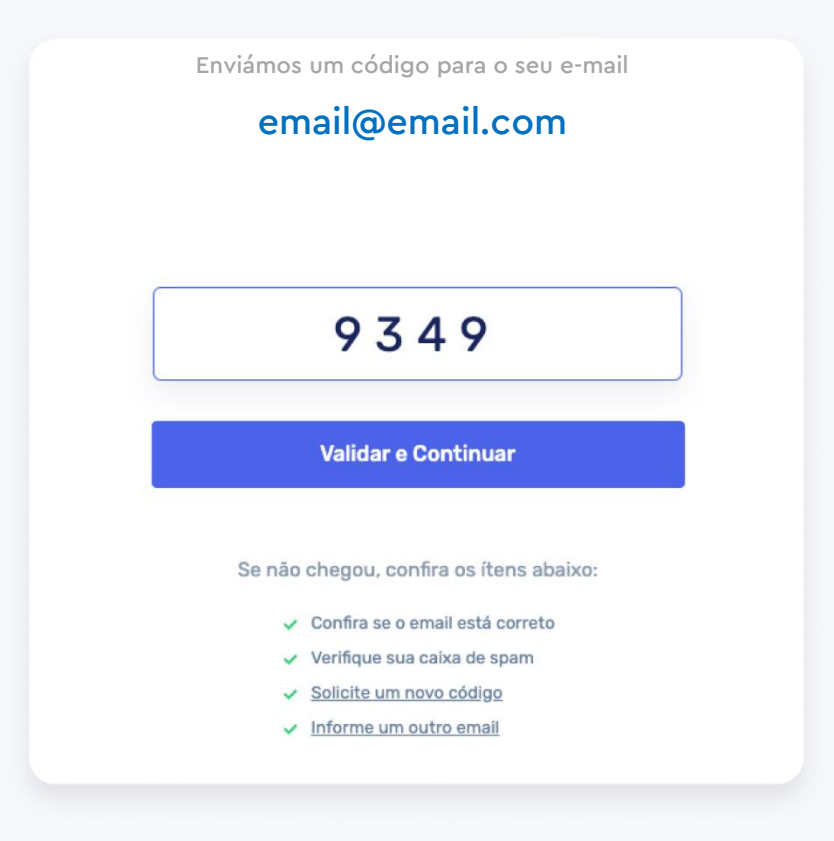

Parabéns! Agora faz parte desta grande rede de solidariedade e voluntariado. Não perca tempo e encontre uma oportunidade para se envolver. Vamos lá, vamos fazer a diferença!

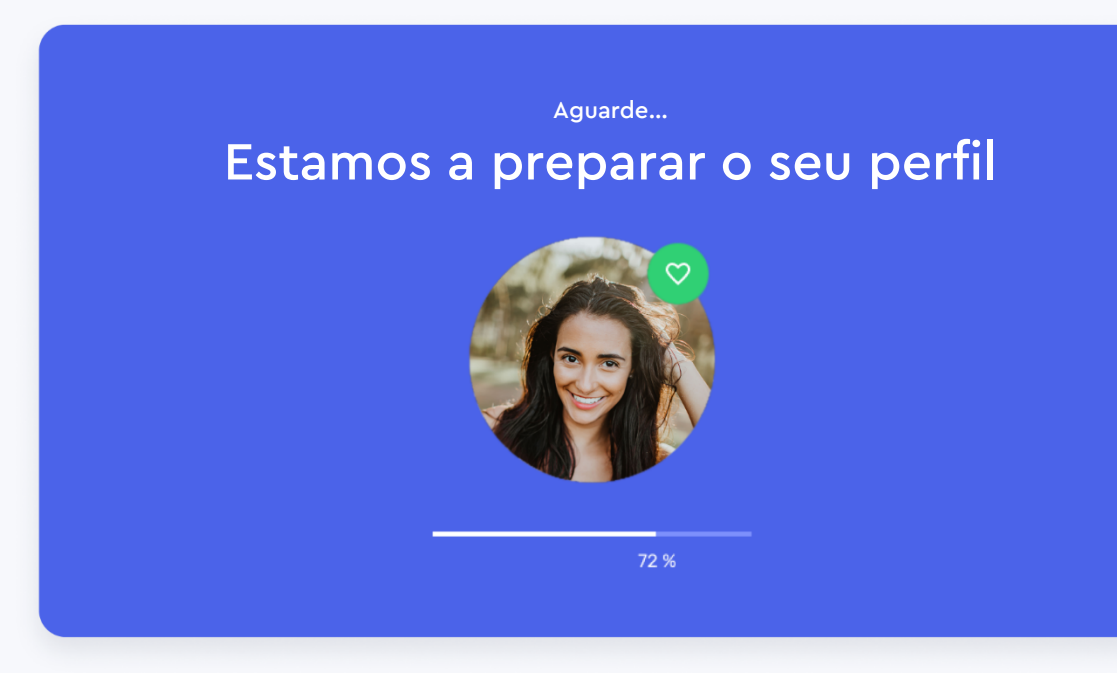